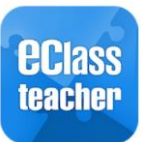

中華基督教會全完中學

# eClass Teacher App

教師安裝及使用指引

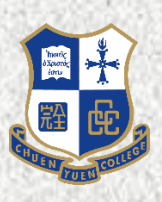

### 1. 下載及安裝 eClass Teacher App

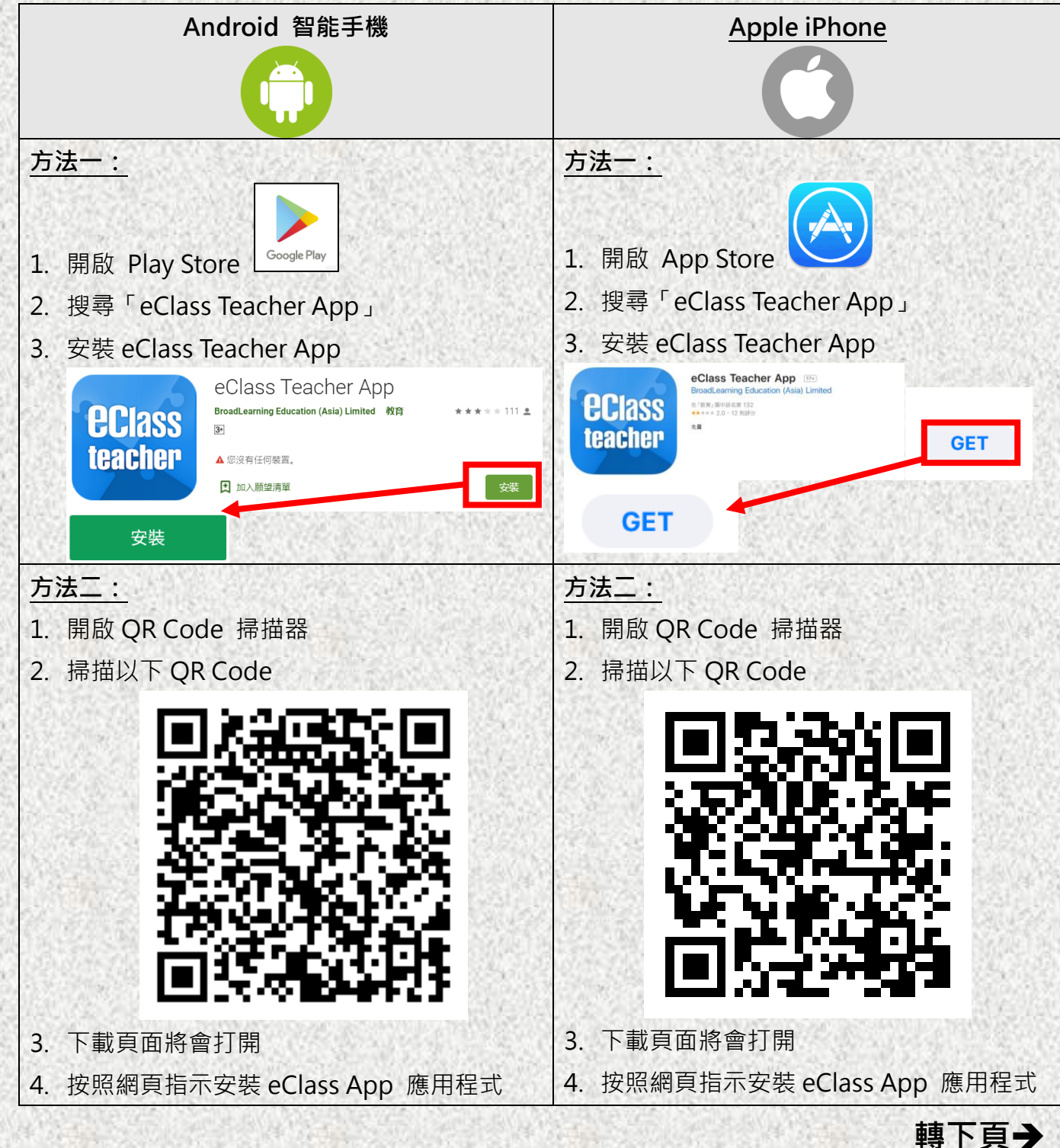

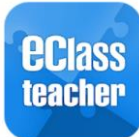

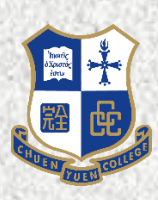

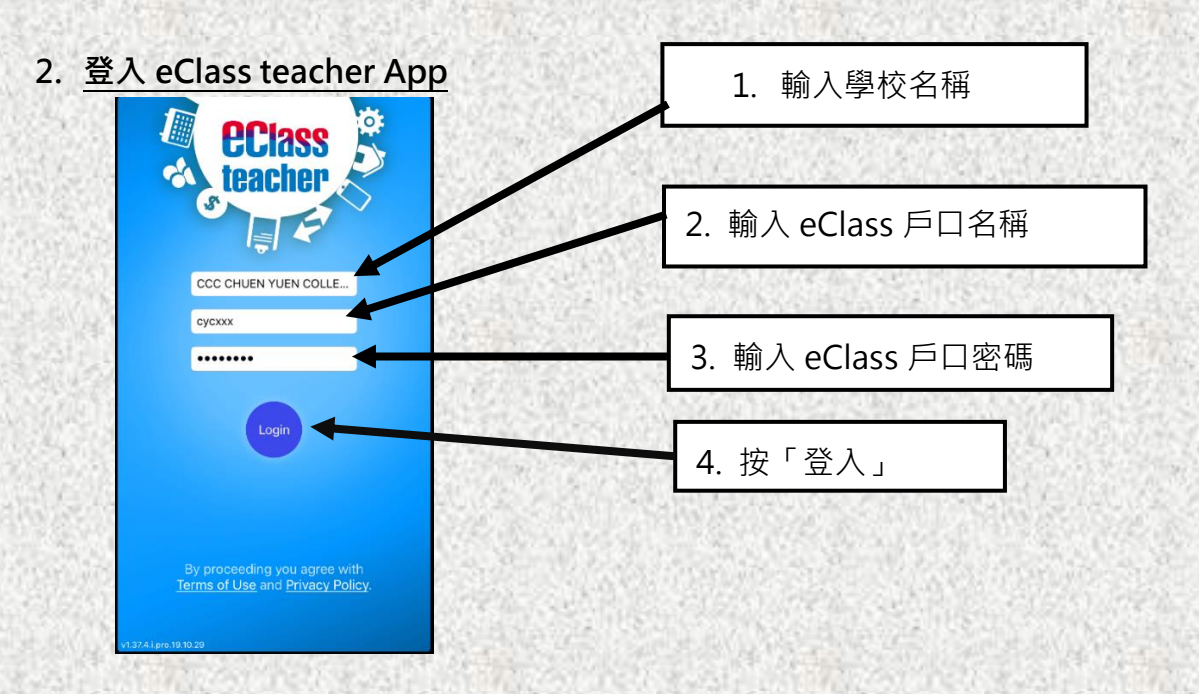

- 1. 輸入學校名稱:中華督教會全完中學 / CCC Chuen Yuen College
- 2. 輸入戶口名稱: eClass 戶口名稱
- 3. 輸入密碼: eClass 戶口密碼
- 4. 按「登入」

#### 3. eClass teacher App 功能簡介

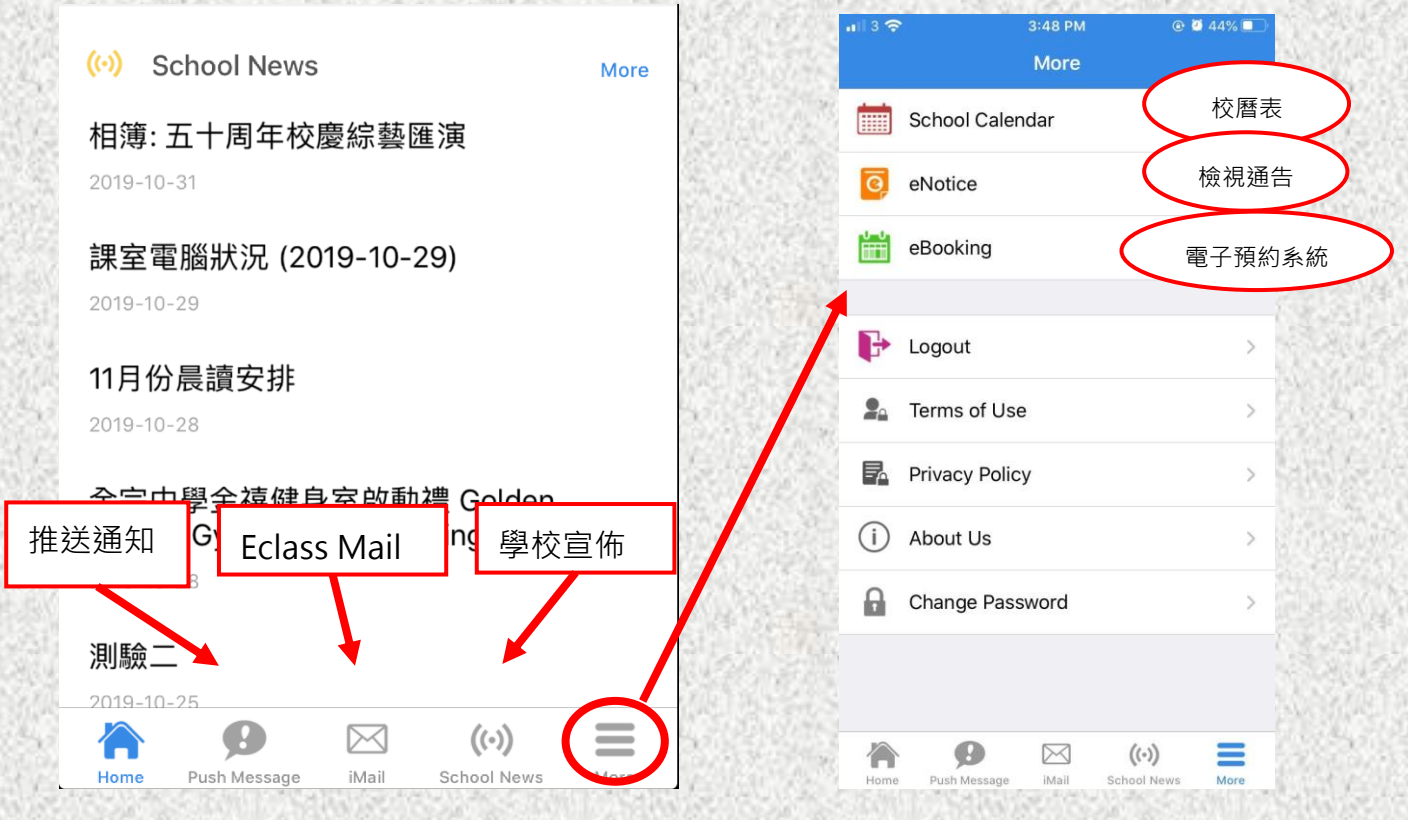

#### 4. 檢視學生通告

● 班主任可透過 eTeacher App 檢查家長是否已經簽署通告。

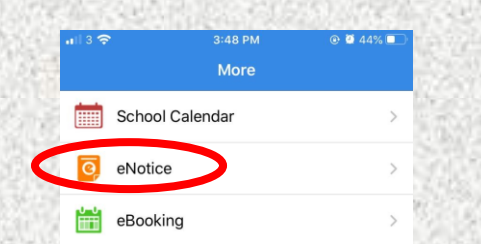

● 下圖以 3B 班簽署通告情況為例

|               | More eNotice                                           |
|---------------|--------------------------------------------------------|
| BB 班的<br>所有通告 | All Processing Complete                                |
|               | ■ □ □ □ □ □ □ □ □ □ □ □ □ □ □ □ □ □ □ □                |
|               | (20-01)有關開課事宜通告(二) 的人數                                 |
|               | <sup>™</sup> 2020-09-03 15 / 31 3B 开的                  |
|               | 19-142<br>(19-142) 關愛基金 - 資助學生購買流動電<br>腦裝置計劃           |
|               | 0 2020-09-06 20 / 31                                   |
|               | 19-140<br>(19-140) 有關開課事宜通告 (一)                        |
|               | 2020-09-05                                             |
|               | <sup>19-139</sup><br>(19-139) 查收試升作業及其他事項              |
|               | 27 / 31                                                |
|               | 19-138                                                 |
|               | Home Push Message iMail School News More               |
|               | ✓ eNotice                                              |
|               | (20-01) 有關開課事宜通告 (二)                                   |
|               | 20-01 I 2020-08-28<br>15:22:00                         |
|               | (Parent-signed 7 2020-09-03   Notice) 23:59:59         |
|               | Misc                                                   |
|               | Progress 💥 🔠 💟                                         |
|               | 3B                                                     |
|               | ▲ 1 AU CHIN MAN<br>红白· 去签要通告                           |
|               | Q <sup>2</sup> AU CHING YEUNG AU CHING YEUNG CATHERINE |
|               |                                                        |
|               |                                                        |

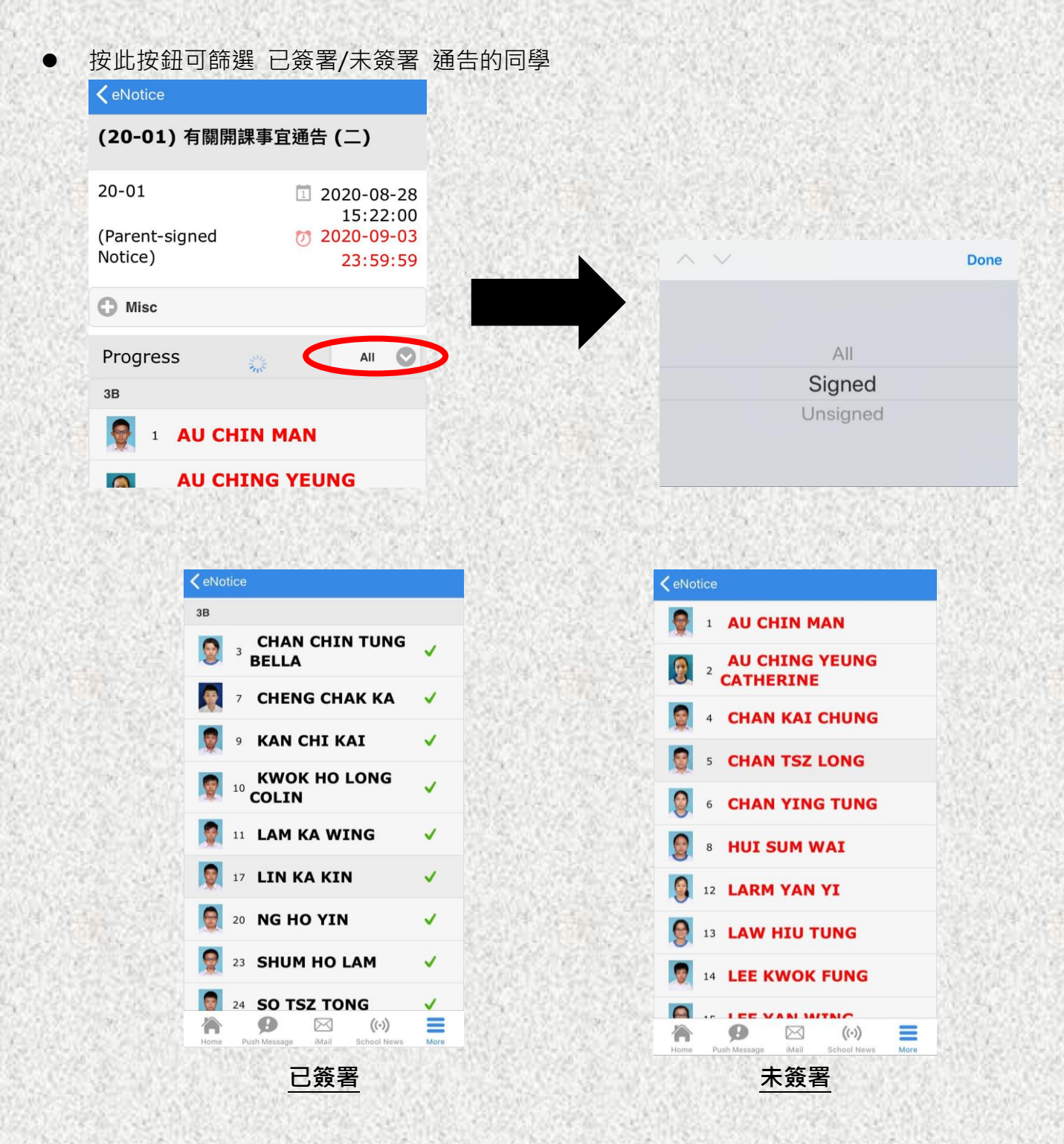

● 請各班主任定期檢查家長簽署通告的情況,並指示同學提醒家長簽署通告。

## 如有任何問題,歡迎聯絡洪澍老師或符文霖老師查詢。